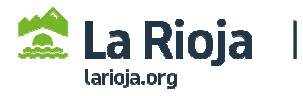

## CÓMO TRAMITAR UNA SOLICITUD DE PERSONA JURÍDICA (empresas) PARA MODIFICAR DATOS INSCRITOS EN ROLECE

(Acceder a <u>http://registrodelicitadores.gob.es</u> con certificado electrónico de persona física, o DNI electrónico, del representante de la empresa que figure en el Certificado de Inscripción de ROLECE, dado que la aplicación detectará que ya está dado de alta en el sistema).

Seleccionar Ver/Modificar datos inscritos, en el menú de la izquierda de la pantalla:

| Bienvenido Benvinguts Be   | nvido                                                                                                    |  |  |  |  |
|----------------------------|----------------------------------------------------------------------------------------------------|--|--|--|--|
| GOBIERNO<br>DE ESPAÑA<br>Y | Registro Oficial de Licitadores y Empresas<br>Clasificadas del Sector Público                                                                                                    |  |  |  |  |
| Inicio                     |                                                                                                    |  |  |  |  |
| Solicitud                  | Para poder hacer uso de la firma electrónica en Rolece debe tener instalada la aplicación Autofirma.                                                                                                    |  |  |  |  |
| Certificado ROLECE         | Puede descargar la aplicación autoFirma en el siguiente enlace.                                                                                                    |  |  |  |  |
| Borradores de Solicitud    | <sup>is de Solicitud</sup> Bienvenid@ al Registro Oficial de Licitadores y Empresas                                                                                                    |  |  |  |  |
| Consulta Tramitaciones     | Clasificadas del Sector Público                                                                                                    |  |  |  |  |
| Ver/Modificar Datos        | El Registro Oficial de Licitadores y Empresas Clasificadas del Sector Público se crea en cumplimiento de<br>lo dispuesto en los articulos 326 a 332 del Real Decreto Legislativo 3/2011, de 14 de noviembre, por e                                                                                                    |  |  |  |  |
| Descargar Acuerdos         | que se aprueba el texto refundido de la Ley de Contratos del Sector Público.                                                                                                    |  |  |  |  |
| Documento Europeo DEUC     | Los empresarios pueden inscribir en él los datos a los que se refiere el articulo 328 de la Ley, y sus                                                                                                    |  |  |  |  |
| Datos de Contacto          | certificados acreditan frente a todos los organos de contratación del sector público, a tenor de lo en<br>ellos reflejado y salvo prueba en contrario, las condiciones de aptitud del empresario en cuanto a su<br>personalidad y capacidad de obrar, representación, habilitación profesional o empresarial, solvencia |  |  |  |  |
| Interesados UTEs           |                                                                                                    |  |  |  |  |

| - Persona Jurídica            | Listado do Operadoros Económicos |                                                                          |                     |       |  |  |  |
|-------------------------------|----------------------------------|--------------------------------------------------------------------------|---------------------|-------|--|--|--|
| Certificado ROLECE            | Listado de Operadores Economicos |                                                                          |                     |       |  |  |  |
| Borradores de Solicitud       |                                  | Г                                                                        |                     |       |  |  |  |
| Consulta Tramitaciones        |                                  | COD.<br>IDENTIFICACIÓN                                                   | DENOMINACIÓN SOCIAL | EMAIL |  |  |  |
| Ver/Modificar Datos Inscritos |                                  |                                                                          |                     | TC I  |  |  |  |
| Descargar Acuerdos            |                                  | La tabla superior muestra las Empresas con las que está registrado usted |                     |       |  |  |  |

Elegir el operador económico:

Acceder a cada apartado para ver los datos inscritos. Para modificarlos, seleccionar "Solicitar modificación":

| Certificado ROLECE 🛛 💌  |                                                                      |
|-------------------------|----------------------------------------------------------------------|
| Borradores de Solicitud | Los campos marcados con (*) son obligatorios.                        |
| Consulta Tramitaciones  | Información Inscrita                                                 |
| Ver/Modificar Datos     |                                                                      |
| Inscritos               | APARTADOS INSCRITOS                                                  |
| Descargar Acuerdos      | DATOS DE LA ENTIDAD                                                  |
| Documento Europeo DEUC  | DOMICILIO SOCIAL                                                     |
| Datos de Contacto       | OBJETO SOCIAL                                                        |
| Interesados UTEs        | PODERES PARA CONTRATAR                                               |
|                         | La tabla superior presenta los bloques de información en el Registro |
|                         | Solicitar Modificación Volver                                        |

| Acceder a cada apartado p     | para modificar los datos inscritos                                                                                                    |                          |  |  |  |  |
|-------------------------------|----------------------------------------------------------------------------------------------------|--------------------------|--|--|--|--|
| Borradores de Solicitud       | Los campos marcados con (*) son                                                                                                    | obligatorios.            |  |  |  |  |
| Consulta Tramitaciones        | Información Inscrita                                                                                                    |                          |  |  |  |  |
| Ver/Modificar Datos Inscritos | Autoridad de inscripción ante la que se desea presentar la solicitud:                                                                                                    |                          |  |  |  |  |
| Descargar Acuerdos            | •SERVICIO DE COORDINACIÓN Y CONTRATACIÓN CENTRALIZADA (C/Marqués de Murrieta nº76, ala oeste, 2ª Logroño. La Rioja; TFNO: 941291443; WEB; www.larioja.org/contratacion-publica/registro-licitadores-rolece). | planta,<br>Consejería de |  |  |  |  |
| Documento Europeo DEUC        | Hacienda y Administración Pública, Comunidad Autónoma de La Rioja<br>S.G. DE CLASIFICACION DE CONTRATISTAS Y REGISTRO DE CONTRATOS, MINISTERIO DE HACIENDA Y FUN                                             | CIÓN                     |  |  |  |  |
| Datos de Contacto             | PÚBLICA, ADMINISTRACIÓN GENERAL DEL ESTADO                                                                                                    |                          |  |  |  |  |
| Interesados UTEs              |                                                                                                    | 17400                    |  |  |  |  |
|                               | APARTADOS INSCRITOS REAL                                                                                                    |                          |  |  |  |  |
|                               |                                                                                                    |                          |  |  |  |  |
|                               |                                                                                                    | guardar la               |  |  |  |  |
|                               | OBJETO SOCIAL                                                                                                    | ada campo que            |  |  |  |  |
|                               | PODERES PARA CONTRATAR                                                                                                    | e modifique o            |  |  |  |  |
|                               | DATOS DEL SOLICITANTE (*)                                                                                                    | omplete,                 |  |  |  |  |
|                               | DIRECCIÓN DE NOTIFICACIÓN (*)                                                                                                    |                          |  |  |  |  |
|                               | La tabla superior presenta los bloques de información en el Registro m                                                                                                    | arca de                  |  |  |  |  |
|                               | re                                                                                                    | alizado: 🥝               |  |  |  |  |
|                               | Descargar Carátulas                                                                                                    |                          |  |  |  |  |
|                               | Pulse aqui para descargar las carátulas necesarias para anexar documentación acreditativa                                                                                                    |                          |  |  |  |  |
|                               |                                                                                                    |                          |  |  |  |  |
|                               |                                                                                                    |                          |  |  |  |  |
|                               | Firmar y Envia                                                                                                    | r Solicitud              |  |  |  |  |

**CUMPLIMENTACIÓN DE LOS APARTADOS DE LA SOLICITUD.** Deberá acceder al apartado correspondiente para cumplimentar y guardar los datos que desee modificar o completar (tenga en cuenta que <u>los campos que aparezcan marcados con un asterisco rojo son de cumplimentación</u> <u>obligatoria</u>). Finalmente deberá seleccionar "Firmar y Enviar Solicitud".

**Consulte más información** en los siguientes apartados de la página web del Gobierno de La Rioja sobre el Registro de Licitadores del Sector Público (ROLECE):

- Requisitos técnicos básicos y otros aspectos de la tramitación de solicitudes.
- Qué datos se pueden inscribir.
- Cómo se presenta la documentación necesaria para la inscripción.